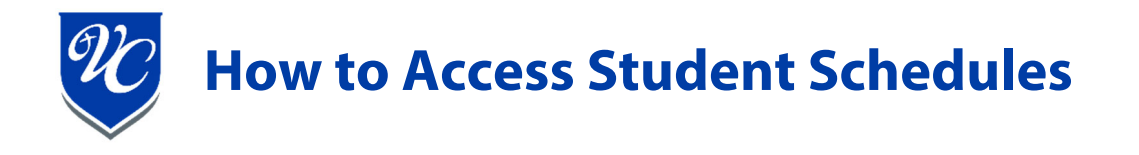

- 1. Login to RenWeb using then click "Student"
  - RenWeb link: <u>https://renweb1.renweb.com/renweb1/#/</u>
  - District Code: VCHS-AZ

| Valley Christian $\overline{\mathscr{W}}$ Schools |                    |  |  |  |
|---------------------------------------------------|--------------------|--|--|--|
| <b>f</b>                                          | School ^           |  |  |  |
|                                                   | School Home        |  |  |  |
|                                                   | Directory          |  |  |  |
|                                                   | Classes            |  |  |  |
|                                                   | Resource Documents |  |  |  |
|                                                   | Web Forms          |  |  |  |
| 8                                                 | Student V          |  |  |  |

2. Click "Schedules" and the student schedule will appear in the main window.

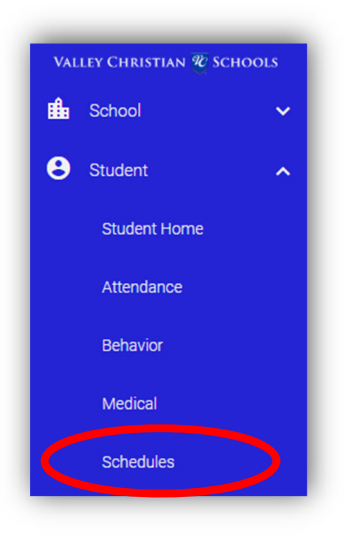

3. If you have more than one student, select the student you wish to view using the dropdown at the top of the page.

| Schedules   |        |                                                                                       |            | Pri |
|-------------|--------|---------------------------------------------------------------------------------------|------------|-----|
|             |        | Valley Christian High School<br>6900 W. Galveston ? Tempe, AZ ? 85283<br>480-705-8888 | 07/12/2019 |     |
| ,<br>Grade: |        | Class Schedule<br>2019-2020<br>Semester 1                                             |            |     |
|             |        |                                                                                       |            |     |
| Period      | Course | Teacher                                                                               | Room       |     |

4. If you would like a copy, click the print button located in the top right corner.